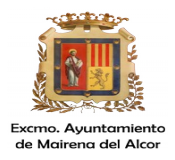

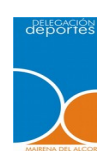

## Tutorial INSCRIPCIÓN TELEMÁTICA CURSOS DE NATACIÓN TEMPORADA 2023-24

• Las inscripciones en las clases se realizarán de forma directa desde el **14 de septiembre a las 17 horas**.

• Todas las personas inscritas con el pago realizado en tiempo y forma, estarán **admitidas definitivamente**.

• Cuando las plazas para un horario en concreto se agoten, las inscripciones se realizarán en lista de espera.

### IMPORTANTE PARA FACILITAR EL PAGO

Antes de iniciar el proceso de inscripción se debe tener presente:

### 1. Para el pago con tarjeta:

- Tener actualizado el número de teléfono asociado a la tarjeta bancaria, por si la entidad bancaria envía un código para el pago por internet.
- Tener la tarjeta bancaria presente conociendo la numeración y el código.
- Tener el teléfono móvil a mano por si la entidad bancaria envía un mensaje con un código.

### 2.- Pago con monedero:

Tener recargado el monedero en la máquina expendedora de la piscina cubierta.

## PASOS A SEGUIR PARA LA INSCRIPCIÓN EN LOS CURSOS DE NATACIÓN

• Entrar en la web del Ayuntamiento <u>www.mairenadelalcor.org</u>

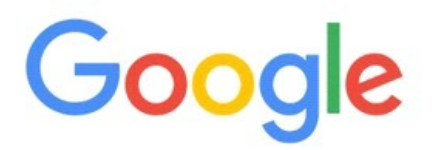

A https://www.mairenadelalcor.org/es/

× 🔅

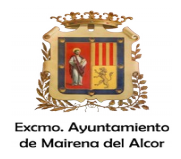

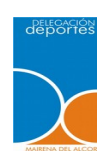

## • PULSAR Reserva de pistas deportivas

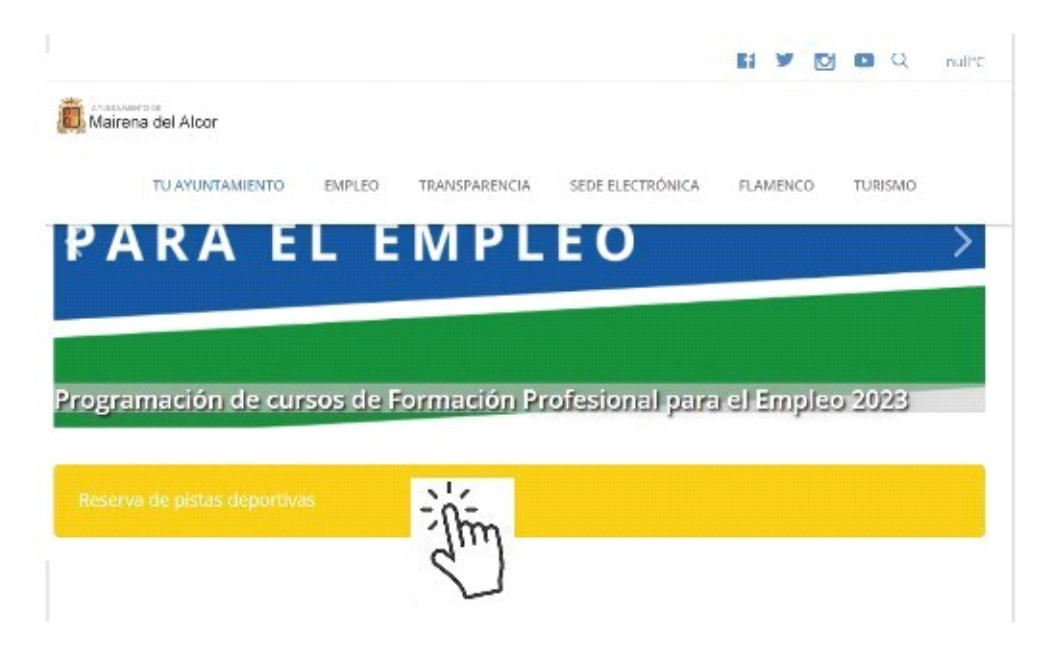

• PULSAR Acceso identificado.

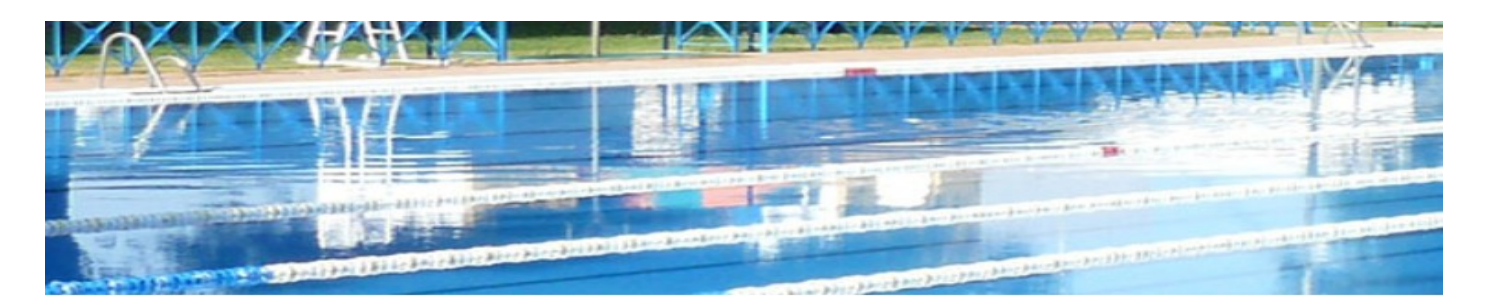

## Opciones de identificación

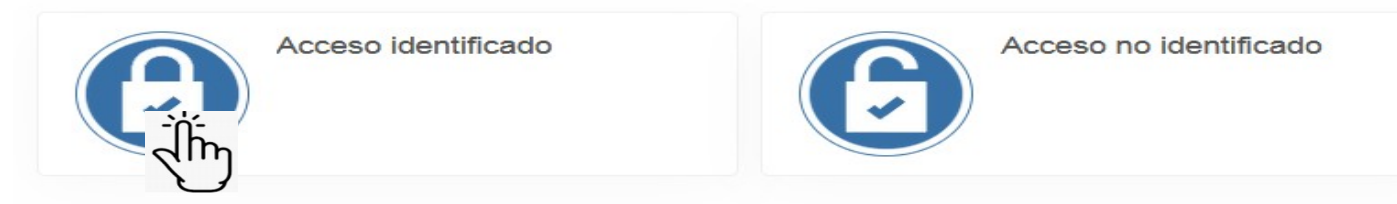

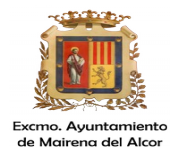

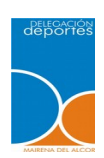

## • INTRODUCIR indetificador y contraseña.

|                              | n den geschenden der Aussellen der Aussellen der Ausse |
|------------------------------|----------------------------------------------------------------------------------------------------|
| ← Acceso identificado        |                                                                                                    |
|                              | Identifícate                                                                                                    |
|                              | Identificador                                                                                                    |
|                              | Contraseña                                                                                                    |
|                              | ✓ No cerrar sesión                                                                                                    |
|                              |                                                                                                    |
| caso de no tenerlos solicita | r a la Delegación de Deportes a través de                                                                                                    |

En caso de no tenerlos, solicitar a la Delegación de Deportes, a través de <u>piscinacubierta@mairenadelalcor.es</u> con los siguientes datos:

- Nombre y apellidos del niño/a a inscribir
- DNI (si lo tiene)
- Fecha de nacimiento
- Dirección
- Teléfono de contacto
- Nombre, apellidos y DNI del padre/madre/tutor
- Correo electrónico

• Pulsar en INSCRIPCIÓN EN CLASES

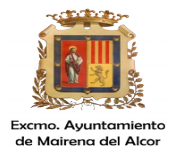

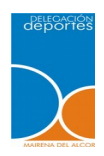

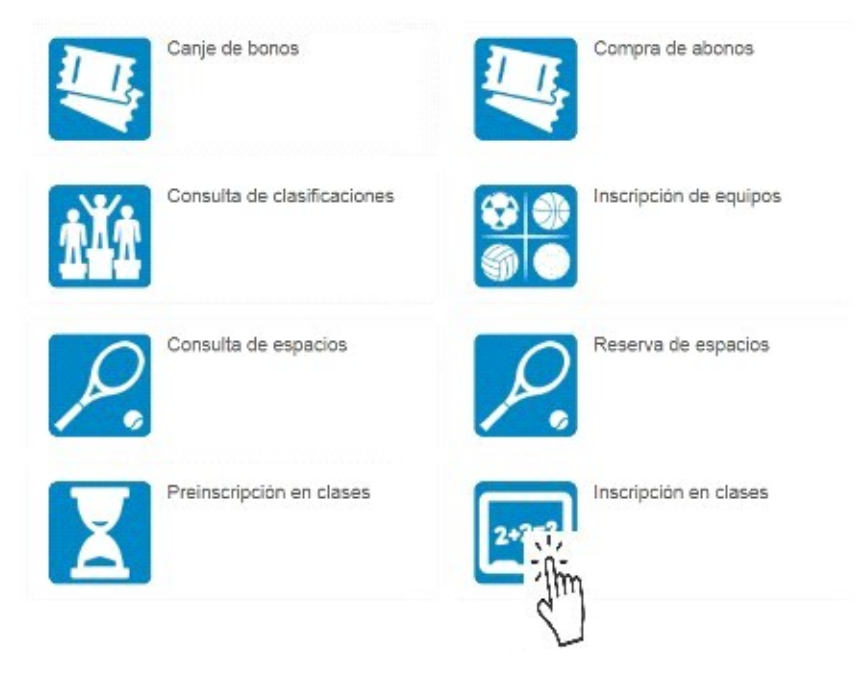

# • En la opción **ELEGIR CENTRO**, pulsar **GIMNASIO PISCINA Y AYUNTAMIENTO**

|                                      | n en clases                                                                                      |                                      |                                                                                                    |
|--------------------------------------|--------------------------------------------------------------------------------------------------|--------------------------------------|----------------------------------------------------------------------------------------------------|
| Buscar                               |                                                                                                  |                                      |                                                                                                    |
| Ayuntamiento de<br>Mairena del Alcor | DEPORTES AYTO. MAIRENA<br>ALCOR<br>PABLO NERUDA S/N, 41510, MAIRENA DEL<br>ALCOR<br>\$ 955093058 | Ayuntamiento de<br>Mairena del Alcor | GIMNASIO Y PISCINA AYUNTAMIEN.<br>• VEREDA DE SAN AGUSTIN, 33, 41510,<br>MAIRENA DE<br>• 955748867 |
|                                      | ~                                                                                                | Ayuntamiento de<br>Mairena del Alcor | IGUALDAD AYTO. MAIRENA ALCOR                                                                       |

## • SELECCIONAMOS UNA CLASE.

En el cuadro FILTROS, seleccionar:

- Programa: PISCINAS
- Subprograma: CURSOS MENORES
- Turno: martes y jueves o lunes y miércoles

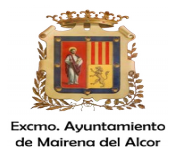

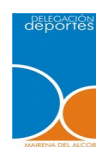

• Nivel: el nivel asignado tras realizar la prueba o el que tenga por edad y experiencia anterior.

| Ayuntamiento de<br>MNASIO Y PISCINA AYUNTAMIEN. |                 |                |                    |           |             |  |
|-------------------------------------------------|-----------------|----------------|--------------------|-----------|-------------|--|
| s <b>^</b>                                      |                 | viairena       | nel A              | licor     |             |  |
| Programa                                        | PISCINAS        |                | ~                  |           |             |  |
| Subprograma                                     | CURSO MENORES   |                | ~                  |           |             |  |
| Turno                                           | MARTES - JUEVES |                | ~                  |           |             |  |
| Periodo                                         |                 |                | ~                  |           |             |  |
| Nivel                                           | B2 - PISCINA    |                | ~                  |           |             |  |
|                                                 |                 | 1 resultado(s) | Buscar en los resu | iltados Q | <b>-</b> 10 |  |
|                                                 |                 |                |                    |           |             |  |

## Aparecerán todas las clases del nivel elegido y días seleccionados para que elija la hora que le interese.

• Elegimos la clase a la que vamos a inscribir al niño/a. Una vez seleccionada la clase deseada aparecen las siguientes pantallas:

Antes de confirmar, es necesario SELECCIONAR LA FORMA DE PAGO:

- Tarjeta bancaria
- Monedero: si dispone de saldo suficiente en el monedero electrónico que se recarga en la piscina cubierta.

Una vez seleccionada la forma de pago y si los datos que aparecen son correctos y la clase que aparece es la deseada, pinchamos en **CONFIRMAR COMPRA** 

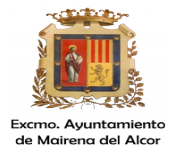

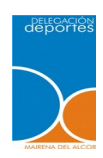

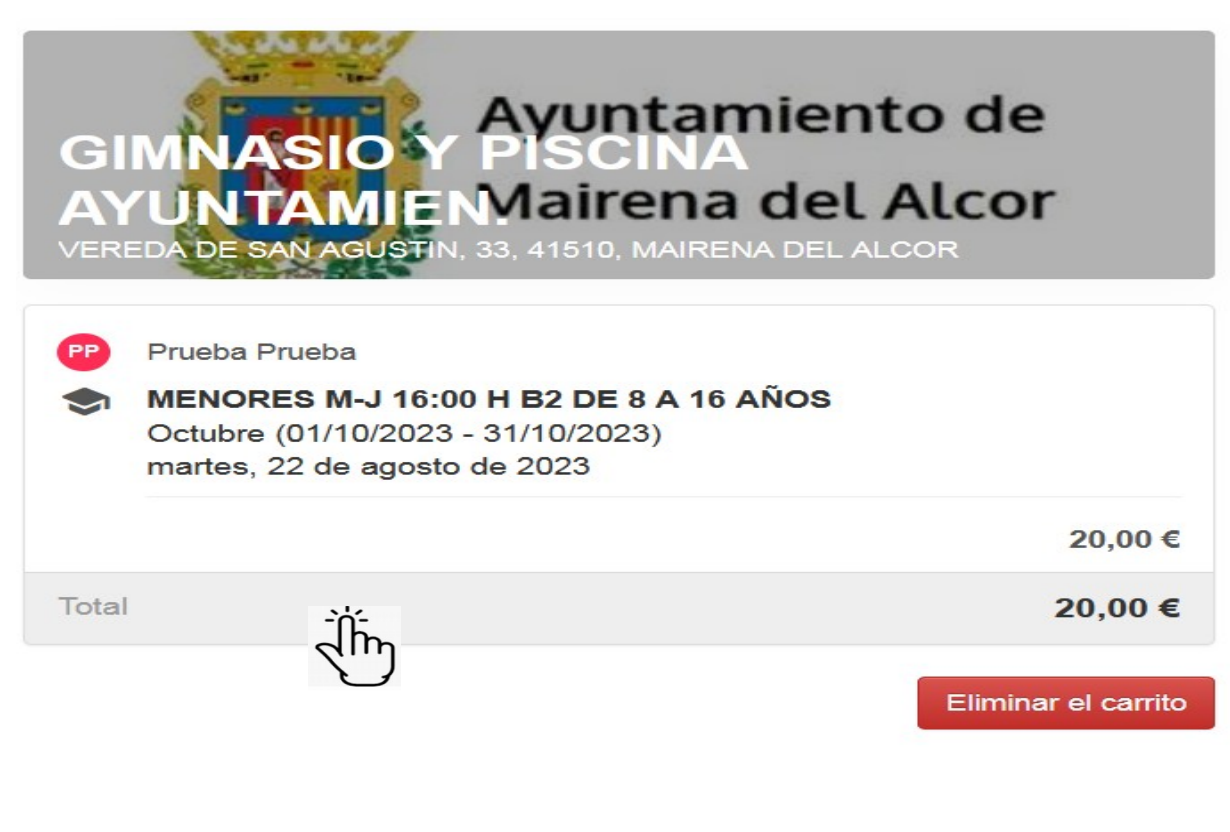

#### Forma de pago

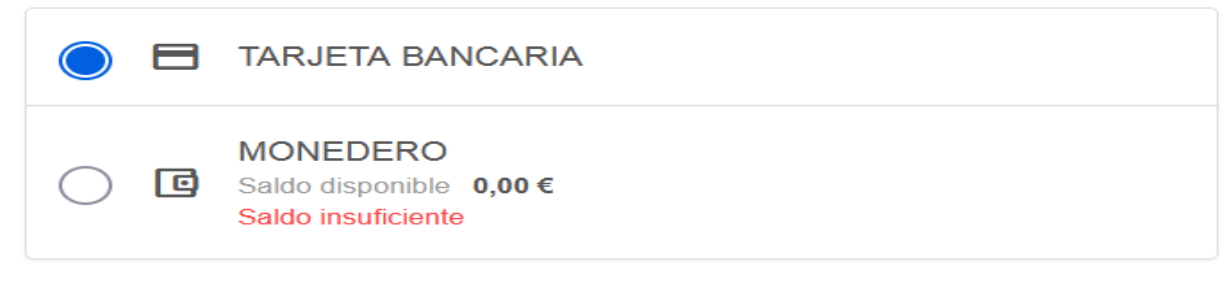

### Datos de envío del justificante

### Prueba

### Prueba

Correo electrónico

Repita correo electrónico

Confirmar la compra

Seguir comprando

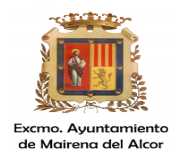

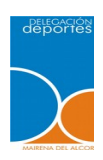

Cuando las plazas se vayan agotando, ya no aparecen en el listado de Clases, por lo que deben inscribirlos en lista de espera que aparece en la pantalla del punto 3. **PULSAR ALTA EN LISTA DE ESPERA** 

## 7.- CUOTAS Y DESCUENTOS EN LOS RECIBOS

Precio de los cursos de natación:

- menores de 3 a 7 años: 2 días > 22 euros
- menores de 8 a 16 años: 2 días > 20 euros

Según las Ordenanzas Fiscales en vigor, los usuarios de cursos de natación de menores se benefician de un descuento del 50% por familia numerosa.

\* Si la aplicación no incluye el descuento es necesario abonar la inscripción y luego solicitar la devolución a la delegación de Deportes.